## Anleitung zur Registrierung beim BEV Shop:

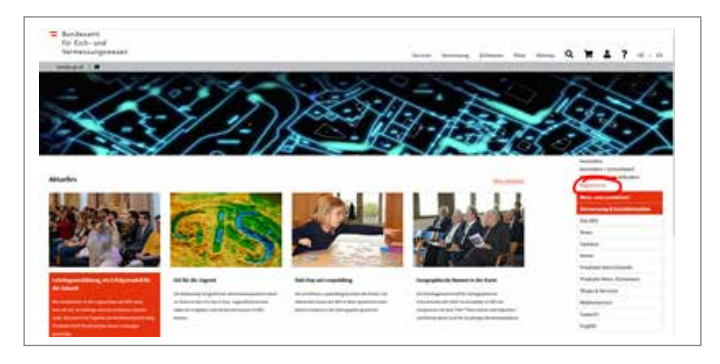

 Öffnen Sie die Website http://www.bev.gv.at und klicken Sie anschließend auf "Registrieren" auf der rechten Seite (rot eingekreist).

|                                                                                 | (automaty)                                                                     | (1111)                                                                         |                   |
|---------------------------------------------------------------------------------|--------------------------------------------------------------------------------|--------------------------------------------------------------------------------|-------------------|
| Kundenart auswählen                                                             |                                                                                |                                                                                |                   |
| millikannion aur Registrierung:                                                 |                                                                                |                                                                                |                   |
| Nach erfolgreicher Aktivierung der sic<br>Ihre Daten werden werschlüsselt übert | heren Datenübertragung können Sie die<br>ragen, auf Basis des Datemehutzgesets | Online Registriarung durchführen.<br>Is vertraulich behandelt und nicht an Dri | Se weitergegeben, |
| Gebox Sie uns bitte ihre Zugehörigkei                                           | Lzu einer der folgenden Kundenarten be                                         | kanvt.                                                                         |                   |
| Kundonari Desembichei Kuisle -                                                  |                                                                                |                                                                                |                   |
| Ballar. Blocker                                                                 |                                                                                |                                                                                |                   |
| Distant for Excisionant                                                         |                                                                                |                                                                                |                   |

2.) Wählen Sie nun bei Kundenart "gewerblicher Kunde" aus.

| Impact of the second of the second of the                                                                                                    | Control     Control     Control     Control       Control     Control     Control     Control       Control     Control     Control     Control                                                                                                    |                                                                                                    |                                          |                                      |                             | REV - Bundssont für Eich- und Verm   |          |
|----------------------------------------------------------------------------------------------------|----------------------------------------------------------------------------------------------------|----------------------------------------------------------------------------------------------------|------------------------------------------|--------------------------------------|-----------------------------|--------------------------------------|----------|
|                                                                                                    |                                                                                                    | 0.000                                                                                                    | (betting)                                | 20000                                | 0.4450                      | 13-00                                | (5994-3) |
| The first and a grant of the first and the first and the firs                                                                                                    |                                                                                                    | undersegentioning Low                                                                                                    | ertificher Kanale                        |                                      |                             |                                      |          |
|                                                                                                    |                                                                                                    |                                                                                                    | the second links in all finish           |                                      |                             |                                      |          |
| Another  Another  An                                                                                                    | AutoMAD         Standard Low Strates USAge: and a space for strates of a logic strates of the location of the location of the locatio                                                                                                    | das to it termini segrete in<br>ad hermolic segrete.                                                                                                    | tional is at the boundary of the         | el Annes' plante (sea and the        |                             | ed bed intensi pisedati in Juge te i |          |
| His man de la cel de la cel de<br>Cel de la cel de la cel de la cel de la cel de la cel de la cel de la cel de la cel de la cel de la cel de la cel de la cel de la cel de la cel de la cel de la cel de la cel de la cel de la cel de la cel de la cel de la cel de la cel                                                                                                    | this specifies and tagging in the specifies of a particular specifies and the landscape of the basis and the landscape of the basis and the basis and the basi                                                                                                    | -                                                                                                    |                                          |                                      |                             |                                      |          |
| Haman B Andrei<br>Haman B Andrei<br>Haman B Andrei | Hance & Forder's and a set of the set of the                                                                                                    | the second of the lock Wagnesser                                                                                                    | Although the plan is spinned by the      | is in legal of spread on the factors | and the second statement of | p t wat famou and                    |          |
|                                                                                                    | Inter Secondaria Secondaria Secon                                                                                                    | Contract of the local of the local diversion of the local diversion  |                                          |                                      |                             |                                      |          |
| Hand and a second a second a s                                                                                                    | Here is an advance of the second of the second of the seco                                                                                                    | And in case of the local division of the                                                                                                    |                                          |                                      |                             |                                      |          |
| Annual Annual Control Control                                                                                                    | Annu davide "                                                                                                    | -                                                                                                    |                                          |                                      |                             |                                      |          |
| Version of the second second                                                                                                    |                                                                                                    | The state of the state of the s |                                          |                                      |                             |                                      |          |
| I versue de la version de la version de la v                                                                                                    | i yana da anala anala                                                                                                    |                                                                                                    |                                          |                                      |                             |                                      |          |
| bank Lage davance menangan kan berangan kan bank ana berangan kan bank berangan kan berangan kan berangan<br>Berangan kan berangan kan berangan kan berangan kan berangan kan berangan kan berangan kan berangan kan berangan<br>Berangan kan berangan kan berangan kan berangan kan berangan kan berangan kan berangan kan berangan kan berangan kan bera                                                                                                    | ize in lage de la provincia de la provincia de                                                                                                    | i traksplat exemites                                                                                                    |                                          |                                      |                             |                                      |          |
|                                                                                                    | Amagala<br>Amagala<br>Marine<br>Marine<br>Mari | to the logith of several sectors and                                                                                                    | - Productor getter taken on the law over | -                                    |                             |                                      |          |
| Mangati Mangati Ma<br>Mangati Mangati Mangati Mangati Mangati Mangati Mangati Mangati Mangati Mangati Mangati Mangati Mangati Mangati Mangati Mangati Mangati Mangati Mangati Mangati Mangati Mangati Mangati Mangati Mangati Mangati Mangati Mangati Mangati Man                                                                                                    | Vituget*         Instruction           Type://www.instruction         Instruction           Type://www.instruction         Instruction           Type://www.instruction         Instruction           Type://www.instruction         Instruction           Type://www.instruction         Instruction           Type://www.instruction         Instruction           Type://www.instruction         Instruction           Type://www.instruction         Instruction                                                                                                    | and and the second second second second second second second second second second second second second second s                                                                                                    |                                          | 100 T                                |                             |                                      |          |
|                                                                                                    | Arministi<br>Arministi<br>Arministi                                                                                                    | (annual)                                                                                                    |                                          | arrenta.                             |                             |                                      |          |
|                                                                                                    | Handbid     Handbid     H                                                                                                    | transmitter"                                                                                                    |                                          | 101                                  |                             |                                      |          |
|                                                                                                    | Hard                                                                                                    | Presentation .                                                                                                    |                                          |                                      |                             |                                      |          |
|                                                                                                    | Nandaman<br>Ingen <sup>1</sup><br>Anna and<br>Anna and an an an an an an an an an an an an an                                                                                                    | ines.                                                                                                    |                                          |                                      |                             |                                      |          |
|                                                                                                    | nami<br>Mangalan ar sa ta kitung na da sa yang ta Kanadanan ka itu kitung ang ta kata itu ketung ing ta kata sa kapan An                                                                                                    | the state of the state of the s |                                          |                                      |                             |                                      |          |
|                                                                                                    | anna "                                                                                                    | tama 1                                                                                                    |                                          |                                      |                             |                                      |          |
|                                                                                                    | Antegrature<br>In Angeline et al. A followy, of the true optiges to formulations for it followymes without a physics gained and statements on the formulation of a second statement of the second statement of the second statement of                                                                                                    | context *                                                                                                    |                                          |                                      |                             |                                      |          |
|                                                                                                    | A degradeer<br>Is degradeer with a faith former of a balance express to Completion to in A designment of Archive B Agence gament and B Archiverse Inc. on Archiverse Inc. on Archiverse Inc                                                                                                    |                                                                                                    |                                          |                                      |                             |                                      |          |
|                                                                                                    | In the part of the formation of the formation of the state of the state of the stat                                                                                                    | and the second second s |                                          |                                      |                             |                                      |          |

3.) Geben Sie anschließend Ihre Kontaktdaten ein und schließen Sie in den nächsten Schritten die Registrierung ab. Sie können beim BEV Shop zwischen folgenden Servicepaketen wählen:

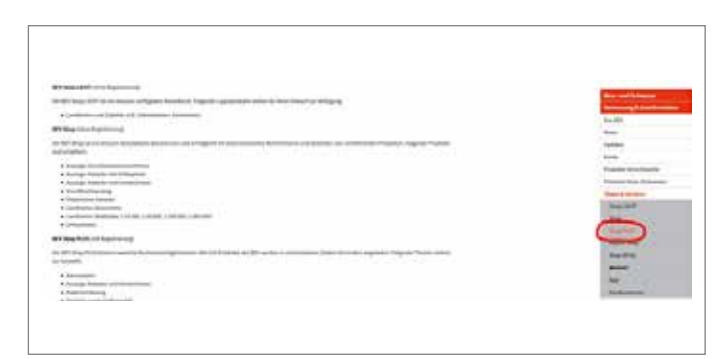

Der Unterschied zwischen "Cash" und "Abo" liegt ausschließlich in der Rechnungsstellung, wie Sie der obigen Tabelle entnehmen können.

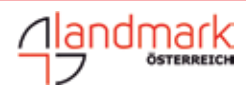